# Zmiany w receptach papierowych

W-M OW NFZ

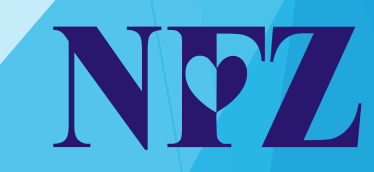

Zgodnie z Rozporządzeniem Ministra Zdrowia w sprawie recept z dnia 23 grudnia 2020 r. (Dz. U. z 2020 r. poz. 2424) § 18 ust. 6 "Wzór recepty w postaci papierowej określa załącznik nr 6 do rozporządzenia."

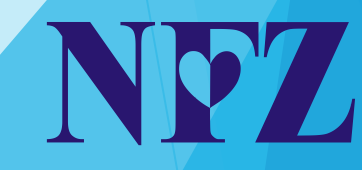

Zgodnie z § 20 "Rozporządzenie wchodzi w życie z dniem 1 stycznia 2021 r.(...)"

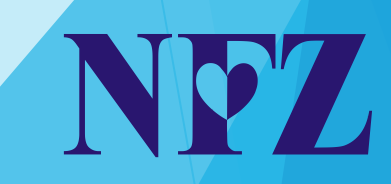

## Zgodnie z § 19 Rozporządzenia

1. Do dnia 30 czerwca 2021 r. recepty mogą być realizowane na zasadach dotychczasowych.

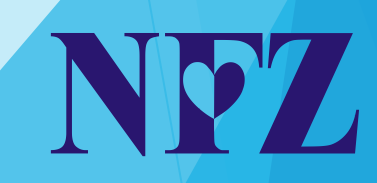

- Zgodnie z § 19 Rozporządzenia
- 2. Dopuszcza się stosowanie druków recept zgodnych ze wzorem obowiązującym przed dniem wejścia w życie:
- 1) niniejszego rozporządzenia,
- 2) rozporządzenia Ministra Zdrowia z dnia 13 kwietnia 2018 r. w sprawie recept (Dz.U. poz. 745, z późn. zm.10)

Jednak nie dłużej niż przez 6 miesięcy od dnia wejścia w życie niniejszego rozporządzenia.

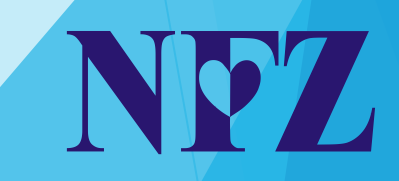

# Wzór recepty przed 1 lipca 2021 r.

#### WZÓR RECEPTY W POSTACI PAPIEROWEJ

| Recepta                    |                                |                          |
|----------------------------|--------------------------------|--------------------------|
| Świadczeniodawca           |                                |                          |
| Pacjent                    |                                | Oddział NFZ              |
| PESEL                      |                                | Uprawnienia<br>dodatkowe |
| Rp                         |                                | Odpłatność               |
| Data wystawienia:          | Dane i podpis o<br>uprawnionej | soby                     |
| Data realizacji "od dnia": | Dane podmiotu                  | drukującego              |

#### Wzór recepty po 1 lipca 2021 r. - obowiązujący

#### WZÓR RECEPTY W POSTACI PAPIEROWEJ

| Świadczeniodawca                                |                                                     |
|-------------------------------------------------|-----------------------------------------------------|
| Pacjent                                         | Uprawnieni                                          |
|                                                 | dodatkowe                                           |
|                                                 |                                                     |
| PESEL                                           |                                                     |
| Rn                                              | Odpłatność                                          |
| τ <b>ρ</b>                                      | ouplailose                                          |
|                                                 |                                                     |
|                                                 |                                                     |
|                                                 |                                                     |
|                                                 |                                                     |
|                                                 |                                                     |
|                                                 |                                                     |
|                                                 |                                                     |
|                                                 |                                                     |
|                                                 |                                                     |
|                                                 |                                                     |
| Data wystawienia:                               | Dane i podpis                                       |
| Data wystawienia:<br>Data realizacji "od dnia": | Dane i podpis<br>osoby uprawnionej                  |
| Data wystawienia:<br>Data realizacji "od dnia": | Dane i podpis<br>osoby uprawnionej                  |
| Data wystawienia:<br>Data realizacji "od dnia": | Dane i podpis<br>osoby uprawnionej<br>Dane podmiotu |

ND7

Wzór recepty po 1 lipca 2021 r. - obowiązujący

- Główną zmianą na wzorze recepty obowiązującym od 1 lipca 2021 r. jest brak pola Oddział NFZ
- Zmiany dotyczą także recept o kategorii dostępności Rpw (dawne recepty różowe)

Recepty na środki odurzające i substancje psychotropowe - od 1 lipca 2021 r.

- Zgodnie z § 4. ust.1. Rozporządzenia
- W przypadku recepty w postaci papierowej, na której przepisano: (...)
- 4) produkt leczniczy zawierający środek odurzający lub substancję psychotropową, o których mowa w ustawie o przeciwdziałaniu narkomanii
- unikalny numer identyfikujący taką receptę przydziela dyrektor oddziału wojewódzkiego Funduszu.

Recepty na środki odurzające i substancje psychotropowe - od 1 lipca 2021 r.

- Zgodnie z § 4. ust.9. Rozporządzenia
- W przypadku osoby wystawiającej receptę na produkt leczniczy: (..)
- 2) zawierający środek odurzający, substancję psychotropową, o których mowa w ustawie o przeciwdziałaniu narkomanii
- w odniesieniu do której dyrektor oddziału wojewódzkiego Funduszu nie wydaje zakresów liczb będących unikalnymi numerami identyfikującymi recepty, zakresy te wydaje wojewódzki inspektor farmaceutyczny właściwy ze względu na adres zamieszkania osoby wystawiającej receptę.

Recepty na środki odurzające i substancje psychotropowe - od 1 lipca 2021 r.

- Numery recept na środki odurzające i substancje psychotropowe przydziela:
- Oddział Wojewódzki NFZ za pomocą Systemu Numerowania
   Recept Lekarskich (SNRL)
- Wojewódzki Inspektor Farmaceutyczny właściwy ze względu na adres zamieszkania osoby wystawiającej receptę

# Pobieranie numerów recept i wydruk recept

W-M OW NFZ

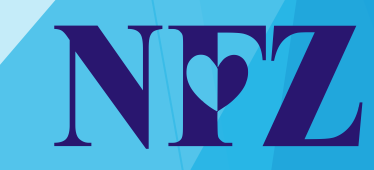

#### Logowanie do Portalu NFZ (SNRL)

- W celu przydzielenia puli recept i ich wydruku należy zalogować się do Portalu NFZ na stronie:
- https://sds.nfz-olsztyn.pl/ap-recepty/
- wpisując PIN zaczynający się do 149 (zawierający łącznie 9 cyfr)
- oraz hasło ustalone wcześniej przez Panią/Pana.
- Następnie klikamy Akceptuj.

# Logowanie do Portalu NFZ (SNRL)

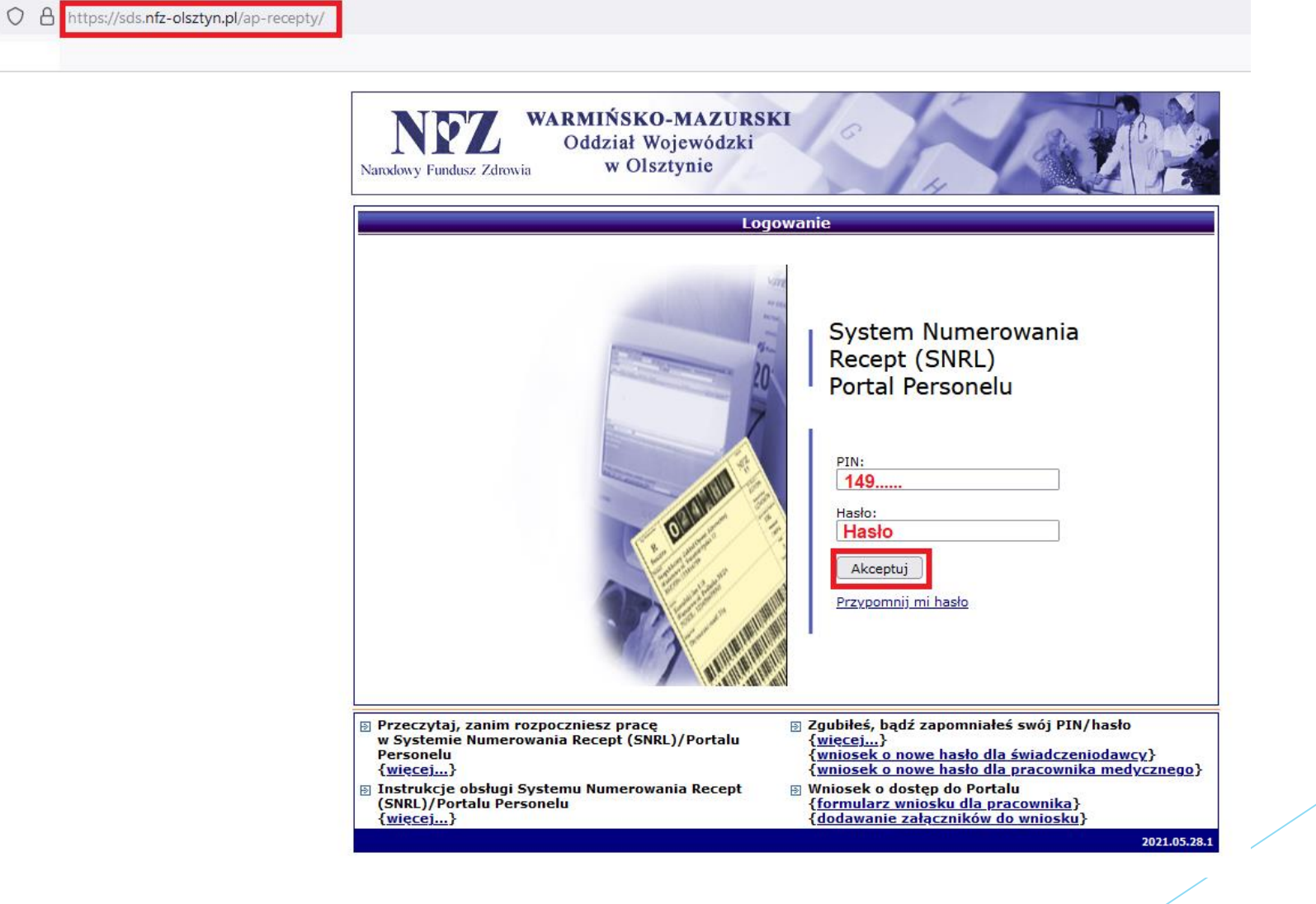

Po poprawnym zalogowaniu do Portalu można przydzielić pulę recept, używając zakładki Recepty -> Recepty ->

Przydziel nowe numery recept.

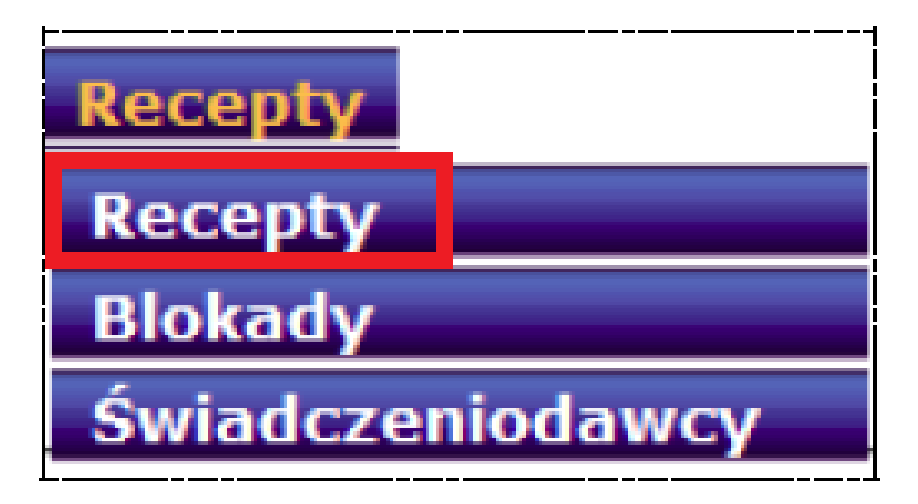

| Komunika                                   | ty Moje dane                                | Wnioski        | Recepty                  | Współp                  | oraca z NF       | Z Statys              | tyka . | Administrac    | ja System                         |
|--------------------------------------------|---------------------------------------------|----------------|--------------------------|-------------------------|------------------|-----------------------|--------|----------------|-----------------------------------|
| Osoba pers<br>Imię i nazwis<br>Numer prawa | onelu:<br>ko:<br>a wyk. zawodu: <sup></sup> |                |                          |                         |                  |                       |        |                |                                   |
| Recepty z                                  | arezerwowane (                              | SNRL) Wsz      | zystkie recep            | oty (SNRL/              | MDRL)            |                       |        |                |                                   |
|                                            |                                             |                |                          |                         |                  |                       | F      | Przydziel nowe | numery recept                     |
|                                            |                                             |                | Recept                   | y osob                  | oy perso         | onelu                 |        |                |                                   |
| Nr początko                                | wy zakresu recept                           | : v Zawiera    | a v                      |                         |                  | Szukaj                |        |                |                                   |
| Numer rece                                 | oty: 22 cyfry 🖌                             | 1 2 3          | 4 5 6                    | 7 8                     | 9 10 11          | 12 13 14              | 15 16  | 17 18 19       | 20 21 22                          |
| Kategoria do                               | stępności: dow                              | olna           | ~                        | ·                       |                  |                       |        |                |                                   |
|                                            |                                             |                | Bieżą                    | cy zakres               | pozycji: 1 - 2   | 20                    |        |                |                                   |
| Lp. Kat.<br>dost.                          | Początkowy<br>Końcowy i                     | numer<br>numer | Nr umo<br>wystav<br>rece | wy na<br>wianie<br>epty | Liczba<br>recept | Nr prawa<br>wyk. zaw. |        | Data           | Operacje                          |
| 1. Rp                                      | P: 02150400000<br>K: 02150400000            | 00             | -                        |                         | 60               |                       | 2016-0 | 95-10 13:19:36 | pobranie recept<br>blokady recept |

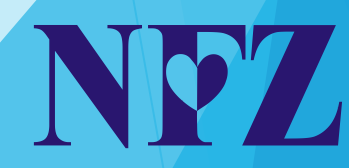

Po kliknięciu zostaje wyświetlone okno Rezerwacja recept

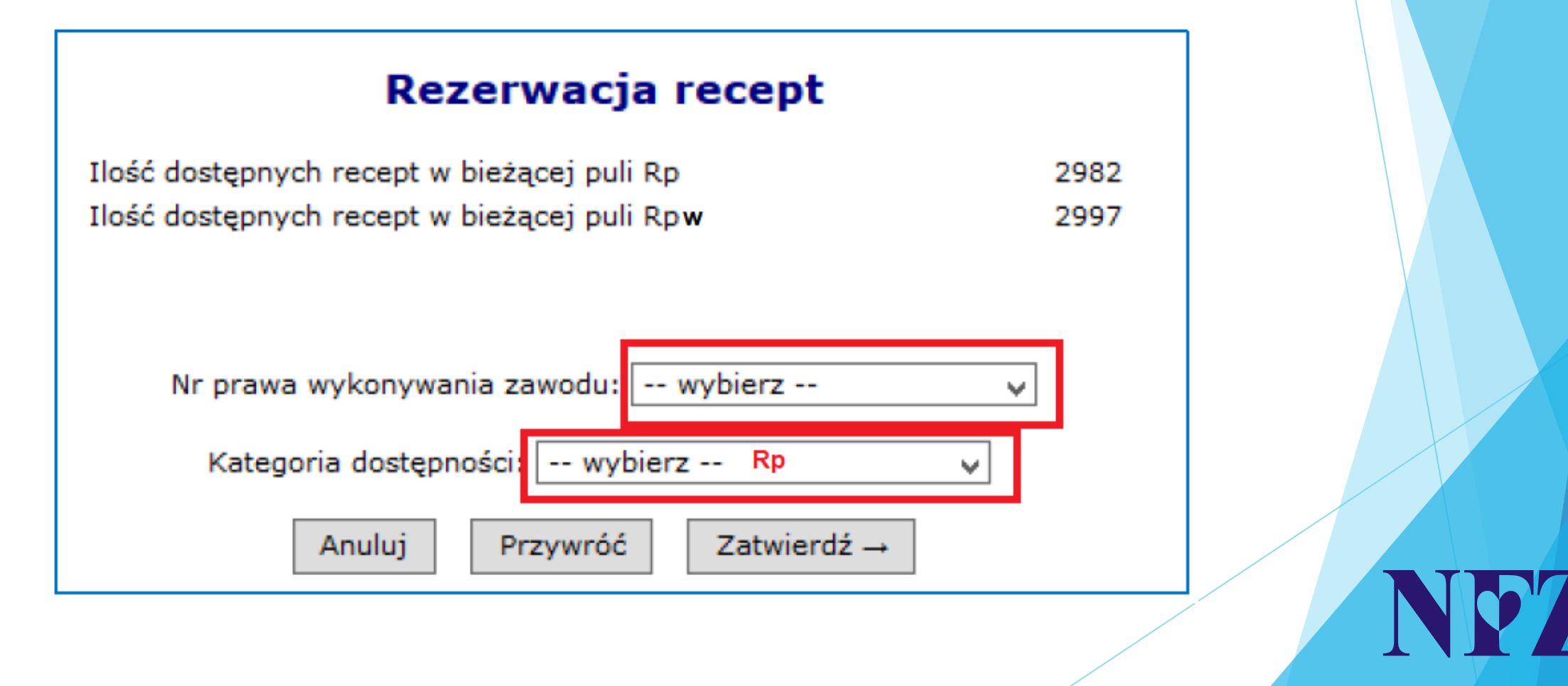

Wybieramy z listy numer prawa wykonywania zawodu, kategorię dostępności Rp. (W przypadku potrzeby pobrania recept zawierających środki odurzające lub substancje psychotropowe - dawne recepty różowe, należy wybrać kategorię Rpw) oraz ilość recept.

| Rezerwacja recept                                                                                 |              |
|---------------------------------------------------------------------------------------------------|--------------|
| Ilość dostępnych recept w bieżącej puli Rp<br>Ilość dostępnych recept w bieżącej puli Rp <b>w</b> | 2982<br>2997 |
| Nr prawa wykonywania zawodu: 0000000 (Lekarz) 🗸 🗸                                                 | ]            |
| Kategoria dostępności: Rp v Ilość recept: 90                                                      | ~            |
| Anuluj Przywróć Zatwierdź →                                                                       |              |

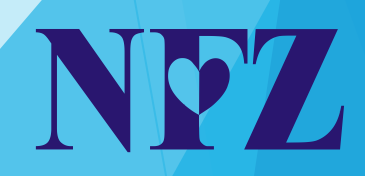

# Wydruk recept

Recepty można wydrukować:

- samodzielnie (potrzebny jest komputer z dostępem do internetu oraz drukarka)
- poprzez punkt drukujący recepty

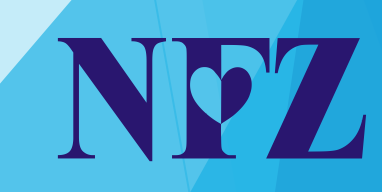

W celu wydruku samodzielnego klikamy *Pobranie recept* 

| Recepty   | / zarezerwo   | wane (SNRL) Wszystkie rec         | cepty (SNRL/MDRL)                     |                                     |                     |                                   |
|-----------|---------------|-----------------------------------|---------------------------------------|-------------------------------------|---------------------|-----------------------------------|
|           |               |                                   |                                       |                                     | Przydziel nowe      | numery recept                     |
|           |               | Red                               | cepty osoby pe                        | rsonelu                             |                     |                                   |
| Nr począt | tkowy zakres  | u recept 🗸 Zawiera 🗸 🗸            |                                       | Szukaj                              |                     |                                   |
| Numer re  | cepty: 22 cy  |                                   | 6 7 8 9 10 11                         | 12 13 14 15 16                      | 17 18 19 20 21 2    | 22                                |
| Kategoria | dostępności:  | dowolna                           | v                                     |                                     |                     |                                   |
|           |               |                                   | Bieżący zakres pozycji:               | 1 - 20                              |                     |                                   |
| ∟р.       | Kat.<br>dost. | Początkowy numer<br>Końcowy numer | Nr umowy na<br>wystawianie<br>recepty | Liczba Nr prawa<br>recept wyk. zaw. | Data                | Operacje                          |
| 1. Rp     |               | P:<br>K:                          |                                       | 90                                  | 2016-07-12 16:40:07 | pobranie recept<br>blokady recept |

Następnie zostanie wyświetlone okno Pobieranie

zarezerwowanych recept

| ategoria dostępności:       | P.p.                |                                            |
|-----------------------------|---------------------|--------------------------------------------|
|                             | κμ                  | Drukui zamówienie do drukarni (licznik: 0) |
| oczątkowy numer:            |                     |                                            |
| ońcowy numer:               |                     | Pobierz plik XML (wer.2)                   |
| lość recept:                | 60                  |                                            |
| lość dostępnych recept:     | 60                  |                                            |
| Ir prawa wykonywania zawodu | :                   |                                            |
| Pierwsze                    | e pobranie          |                                            |
|                             | 2010 05 04 10:21:40 |                                            |

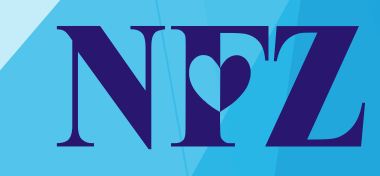

- Wybór opcji Drukowanie / Pobieranie recept umożliwi pobranie zakresu recept do pliku .pdf oraz wydruk recept.
- Aby to zrobić należy kliknąć Pobranie pliku pdf.
- Po zakończeniu generacji pliku należy wybrać opcję Pobierz plik.
- Plik należy zapisać na swoim komputerze, a następnie dokonać wydruku na zainstalowanej na komputerze drukarce.

|                                                                        | Pobieranie                                                                                                    | zarezerwowanych r                                                                                                    | ecept                                                                                                    |
|------------------------------------------------------------------------|----------------------------------------------------------------------------------------------------|----------------------------------------------------------------------------------------------------|----------------------------------------------------------------------------------------------------|
| 1. Wzór recej<br>po:<br>2. Wymiary rec<br>Recepty na                   | UWAGA!!! Zgod<br>pty, o której mowa § 3 ust. 1<br>siadający kategorię dostępn<br>ept, o których mowa w ust. 1<br>leki posiadające kategorię s | nie z rozporządzeniem Ministr<br>, określa załącznik nr 6 do roz<br>ości "Rpw" określa załącznik i<br>, nie mogą być mniejsze niż 2<br>dostępności "Rpw" są wystawi | a Zdrowia:<br>:porządzeń, a wzór recepty na lek<br>nr 7 do rozporządzenia.<br>00 mm długości i 90 mm szerokości.<br>ane na druku w kolorze białym. |
| W przypadku nie;<br>się z komórką<br>posługiwanie si<br>posługiwanie s | zgodności danych widniejący<br>organizacyjną Oddziału Woj<br>ę drukami recept w miejscac<br>się receptami przez osobę p                       | rch w Systemie Numerowania<br>ewódzkiego NFZ, z którym poc<br>h niezgodnych z danymi widn<br>ersonelu, której dane są niezg<br>recepcie.                            | Recept Lekarskich należy porozumieć<br>Imiot zawarł umowę. Zakazane jest<br>iejącymi na recepcie. Zakazane jest<br>jodne z danymi nadrukowanymi na |
|                                                                        | Tryb wy                                                                                                    | druku:* wydruk - pro-auctore 🗸                                                                                                    | ]                                                                                                    |
|                                                                        |                                                                                                    |                                                                                                    |                                                                                                    |
|                                                                        | Zakres nur                                                                                                    | nerów recept                                                                                                    |                                                                                                    |
|                                                                        | Kategoria dostępności:                                                                                                    | Rp                                                                                                    |                                                                                                    |
|                                                                        | Początkowy numer:                                                                                                    |                                                                                                    |                                                                                                    |
|                                                                        | Końcowy numer:                                                                                                    |                                                                                                    | Pobranie pliku pdf                                                                                                    |
|                                                                        | Ilość recept:                                                                                                    | 90                                                                                                    |                                                                                                    |
|                                                                        | Ilość dostępnych recept:                                                                                                    | 90                                                                                                    | Pobranie pliku zip                                                                                                    |
|                                                                        | Nr prawa wykonywania zawodu                                                                                                    | 1:                                                                                                    |                                                                                                    |
|                                                                        | Pierwsz                                                                                                    | e pobranie                                                                                                    |                                                                                                    |
|                                                                        | Data operacji:                                                                                                    | 2016-07-12 16:40:07                                                                                                    |                                                                                                    |
|                                                                        | Bieżące                                                                                                    | pobranie                                                                                                    |                                                                                                    |
|                                                                        | wydruk/pobranie recept                                                                                                    |                                                                                                    |                                                                                                    |

Anuluj ← Wstecz

#### Wydruk poprzez punkt drukujący recepty

- W Portalu można też wygenerować zamówienie do punktu drukującego recepty.
- Wybór opcji Drukuj zamówienie do drukarni umożliwi pobranie zamówienia do drukarni zawierającego zakres recept.
- Aby to zrobić należy kliknąć Pobranie pliku pdf.
- Po zakończeniu generacji pliku należy wybrać opcję Pobierz plik.
- Plik należy przekazać do punktu drukującego.

#### Wydruk poprzez punkt drukujący recepty

#### Pobieranie zarezerwowanych recept

| Zakres n                  | umerów recept       | Drukowanie / Pobieranie recept (licznik |
|---------------------------|---------------------|-----------------------------------------|
| Kategoria dostępności:    | Rp                  | Drukui zamówienie do drukarni (licznik  |
| Początkowy numer:         |                     |                                         |
| Końcowy numer:            |                     | Pobierz plik XML (wer.2)                |
| Ilość recept:             | 60                  |                                         |
| Ilość dostępnych recept:  | 60                  |                                         |
| Nr prawa wykonywania zawo | du:                 |                                         |
| Pierws                    | sze pobranie        |                                         |
| Data operacji:            | 2018-05-04 10:31:40 |                                         |

Anuluj

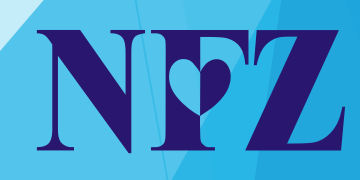

# Problem z zalogowaniem do Portalu NFZ

W-M OW NFZ

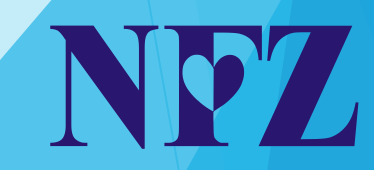

## Problem z zalogowaniem do Portalu NFZ

- W przypadku problemu z zalogowaniem do Portalu NFZ należy:
- złożyć do OW NFZ papierowy wniosek o wygenerowanie nowego hasła dostępowego dla pracownika medycznego
- lub skorzystać z opcji Przypomnij hasło (pod warunkiem wcześniejszego udzielenia zgody na odzyskiwanie hasła drogą elektroniczną)

- Na stronie <u>https://sds.nfz-olsztyn.pl/ap-recepty/</u> w zakładce Zgubiłeś, bądź zapomniałeś swój PIN i hasło
- klikamy wniosek o nowe hasło dla pracownika medycznego.

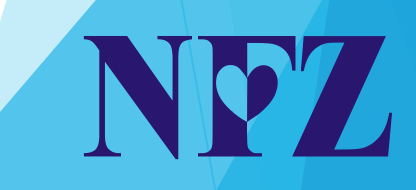

0

| Narodowy Fundusz Zdrowia WARMINSKO-MAZURS<br>Oddział Wojewódzki<br>w Olsztynie                                                                                                    | gowanie                                                                                                    |
|----------------------------------------------------------------------------------------------------|----------------------------------------------------------------------------------------------------|
|                                                                                                    | System Numerowania<br>Recept (SNRL)<br>Portal Personelu                                                                                                    |
| <ul> <li>Przeczytaj, zanim rozpoczniesz pracę<br/>w Systemie Numerowania Recept (SNRL)/Portalu<br/>Personelu<br/>{więcej}</li> <li>Instrukcje obsługi Systemu Numerowania Recept<br/>(SNRL)/Portalu Personelu<br/>{więcej}</li> </ul> | <ul> <li>Zgubiłeś, bądź zapomniałeś swój PIN/hasło<br/>{więcej}</li> <li>(wniosek o nowo bacło dla świadczoniodawcu)<br/>{wniosek o nowe hasło dla pracownika medycznego}</li> <li>Wniosek o dostęp do Portalu<br/>{formularz wniosku dla pracownika}<br/>{dodawanie załączników do wniosku}</li> </ul> |

NP7

- Wpisujemy:
- PIN zaczynający się do 149 (zawierający łącznie 9 cyfr),
- miejscowość
- numer telefonu do kontaktu
- wypełniamy sposób dostarczenia
- klikamy Zatwierdź
- drukujemy wniosek

| NDZ WARMIŃSKO-MAZUR                                                                                                    |                                                                |
|----------------------------------------------------------------------------------------------------|----------------------------------------------------------------|
| Narodowy Fundusz Zdrowia w Olsztynie                                                                                                    |                                                                |
|                                                                                                    | 4 22 23                                                        |
|                                                                                                    |                                                                |
| Wniosek o wygenerowanie noweg                                                                                                    | o hasła dostępu pracownika medycznego                          |
| do Systemu Numerowania                                                                                                    | Recept (SNRL)/Portal Personelu                                 |
|                                                                                                    |                                                                |
| Identyfikator dostarczony przez NF2:*                                                                                                    | 149                                                            |
| Miejscowość:*                                                                                                    | Miejscowość                                                    |
| Nr telefonu:*                                                                                                    | Numer telefonu                                                 |
| Sposób dostarczenia wniosku*                                                                                                    | Odostarczenie przesyłką pocztową lub faksem                    |
|                                                                                                    | O dostarczenie osobiste                                        |
| Zaniec                                                                                                    | naj Zatwierdź →                                                |
| UWAGI:<br>* pola wymagane                                                                                                    |                                                                |
| Pomoc                                                                                                    | Pokaż szczegółowy plik pomoc                                   |
| (1) Wniosek o wygenerowanie hasła dla lekarz                                                                                                    | a                                                              |
| W celu wygenerowania wniosku o wygenerowanie no<br>medycznego należy uzupełnić następujące pola:                                                      | wego hasła do systemu SNRL/Portal personelu dla pracownika     |
| <ul> <li>Identyfikator dostarczony przez NFZ (PIN do</li> <li>Miejscowość z adresu pracownika medycznego</li> <li>Nr telefonu do kontaktu.</li> </ul> | SNRL/Portalu personelu);<br>);                                 |
| oraz wskazać sposób dostarczenia wniosku do OW N                                                                                                    | FZ: dostarczenie przesyłką pocztową lub faksem lub             |
| dostarczenie osobiste.<br>Po wprowadzeniu powyższych danych należy wybrać                                                                             | opcję <b>Zatwierdź</b> by przejść do kolejnego kroku generacji |
| wniosku.<br>Opcja <b>Zaniechaj</b> spowoduje opuszczenie okna składa<br>wnowadzoruch informacii                                                       | inia wniosku o wygenerowanie nowego hasła bez zapisu           |

NF7

Na wydrukowanym wniosku należy:

przystawić pieczątkę lekarską

wpisać imię i nazwisko

złożyć podpis

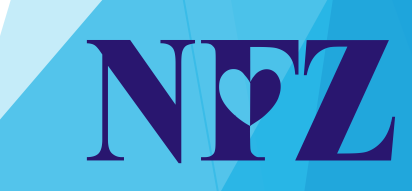

Wniosek o wygenerowanie nowego hasła dostępu do Systemu Numerowania Recept (SNRL)/Portal Personelu

| ZGŁASZAJĄCY: wy      | pełnia osoba personelu              |
|----------------------|-------------------------------------|
|                      | 149                                 |
|                      | Identyfikator dostarczony przez NF2 |
| Pieczątka lekarska   | OLSZTYN                             |
|                      | Miejscowość                         |
|                      | Nr telefonu                         |
|                      | Telefon                             |
|                      | 2021-07-13 10:58:45                 |
| Pieczątka nagłówkowa | Data                                |

#### lmię i nazwisko

Podpis

Imię i nazwisko osoby uprawnionej\*

Podpis osoby uprawnionej\*

NO"

Dostarczyć osobiście, listownie, za pośrednictwem faksu lub e-mail do jednej z placówek: 1. Warmińsko-Mazurski Oddział Wojewódzki NFZ Olsztyn

ul. Żołnierska 16, 10-561 Olsztyn, fax. (89) 533-91-74, kancelaria@nfz-olsztyn.pl 2. Warmińsko-Mazurski Oddział Wojewódzki NFZ Delegatura w Elblągu

ul. Bema 18, 82-300 Elbiąg, fax. (55) 235-44-76, kancelaria.elblag@nfz-olsztyn.pl

Warmińsko-Mazurski Oddział Wojewódzki NFZ Delegatura w Ełku

ul. Chopina 15, 19-300 Elk, fax. (87) 621-33-50, kancelaria.elk@nfz-olsztyn.pl

a. choping 15, 19-500 Lik, lak. (67) 021 55 50, kunceuna.cik@inc obcern

| ODBIERAJĄCY: w                                                       | vypełnia W-MOW NFZ |        |
|----------------------------------------------------------------------|--------------------|--------|
| Warmińsko-Mazurski Oddział Wojewódzki                                | ZH-2021-07-13-     |        |
| Narodowego Funduszu Zdrowia Olsztyn<br>lub Delegatura w Elblagu/Elku | Nr zgłosz          | renia  |
| Odbierający                                                          | Data rejestracji   | Podpis |

Nowo wygenerowane hasło dostępu zostanie wysłane listownie w ciągu 5 dni roboczych od daty otrzymania przez Warmińsko-Mazurski OW NFZ niniejszego zgłoszenia.

\* pola należy wypełnić

- Wypełniony, podpisany wniosek należy złożyć w wersji papierowej do siedziby OW NFZ.
- Wniosek zostanie rozpatrzony do 5 dni roboczych od daty wpływu.
- PIN i hasło zostaną wysłane drogą pocztową na adres do korespondencji zarejestrowany wcześniej w Portalu NFZ.

#### Nowe hasło do Portalu NFZ

- Hasło przekazane przez OW NFZ jest tymczasowe.
- Po wprowadzeniu go na stronie Portalu osoba otrzyma komunikat o treści: Podane hasło straciło ważność. W celu dalszej pracy z systemem wymagana jest zmiana hasła.
- Na podstawie przekazanego przez OW NFZ należy ustawić własne hasło do Portalu.

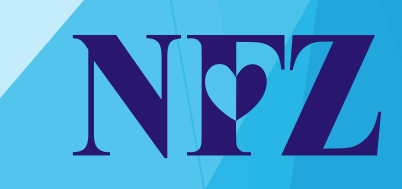

### Nowe hasło do Portalu NFZ

- Na podstawie przekazanego przez OW NFZ należy ustawić własne hasło do Portalu.
- Nowe hasło musi zawierać:
- co najmniej 8 znaków
- co najmniej 1 dużą literę
- co najmniej 1 małą literę
- co najmniej 1 cyfrę

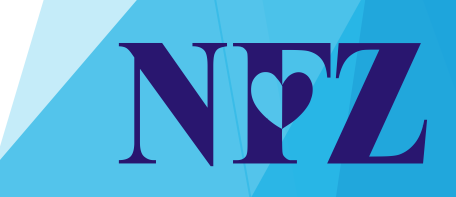

- W Portalu NFZ wskazane jest ustawienie możliwości awaryjnej zmiany hasła drogą elektroniczną.
- Aby tego dokonać należy zalogować się do Portalu NFZ na stronie <u>https://sds.nfz-olsztyn.pl/ap-recepty/</u>
- wejść w zakładkę System -> Udzielone zgody
- wyrazić zgodę na przetwarzanie adresu e-mail
- oraz zgodę na awaryjną zmianę hasła za pośrednictwem poczty elektronicznej.

|         | Ustawienia systemowe                                                                |
|---------|-------------------------------------------------------------------------------------|
| Wyraża  | um zgodę na przetwarzanie danych (email) w celu identyfikacji użytkownika w trakcie |
| proced  | ury zmiany hasła dostępowego do systemu SZOI SNRL za pomocą poczty Zmień Historia   |
| elektro | nicznej - NIE                                                                       |
| Wyraża  | am zgodę na operację awaryjnej zmiany hasła w systemie SZOI SNRL za Zmień Historia  |
| pośredi | nictwem poczty elektronicznej (email) - NIE                                         |

| Zgoda na przetwarzanie adresu emai            | I              |  |
|-----------------------------------------------|----------------|--|
| 🔲 Wyrażam zgodę na przetwarzanie adresu email |                |  |
|                                               | Anuluj Zakończ |  |
|                                               |                |  |

0"

- W przypadku braku adresu e-mail uzupełniamy go.
- Następnie przepisujemy kod z obrazka.

| Zgoda na przetwarzanie adresu email                |    |
|----------------------------------------------------|----|
| Adres email - brak danych Uzupełnij                |    |
| chegues                                            |    |
| Proszę przepisać litery z obrazka<br>kod z obrazka |    |
| Wypróbuj inne słowo<br>Anuluj Wstecz Dalej         |    |
|                                                    | ND |
|                                                    |    |

Po wprowadzeniu adres e-mail klikamy Zatwierdź

| Zgoda na przetwarzanie adresu email<br>Adres email |                |  |                  |
|----------------------------------------------------|----------------|--|------------------|
| Adres email:                                       | email@email.pl |  |                  |
| Potwierdzenie adresu email:                        | email@email.pl |  |                  |
|                                                    |                |  | Anuluj Zatwierdź |

- Po wprowadzeniu adresu e-mail i zatwierdzeniu zgody otrzymujemy komunikat na adres e-mail zawierający kod autoryzacyjny.
- Następnie należy wpisać otrzymany kod autoryzacyjny

oraz kliknąć przycisk Zatwierdź.

|                    | Zgoda na przetwarzanie adresu email |           |
|--------------------|-------------------------------------|-----------|
| Kod autoryzacyjny: | Kod autoryzacyjny                   |           |
|                    | Anuluj Wstecz                       | Zatwierdź |

Po zatwierdzeniu należy uwierzytelnić swoje dane, wpisując ponownie PIN i hasło do Portalu.

| Operacja wymaga uwierzyte | Inienia                                   |
|---------------------------|-------------------------------------------|
| 149                       |                                           |
| Hasło                     |                                           |
|                           | ок                                        |
|                           | Operacja wymaga uwierzyte<br>149<br>Hasło |

- Po wyrażeniu zgody na przetwarzanie adresu e-mail należy wyrazić zgodę na awaryjną zmianę hasła za pośrednictwem poczty elektronicznej.
- Aby tego dokonać należy wejść w zakładkę System -> Udzielone zgody.
- Należy wybrać opcję Zmień
- zaznaczyć pole wyboru Wyrażam zgodę na awaryjną zmianę hasła za pośrednictwem poczty elektronicznej.

|          | Ustawienia systemowe                                                               |
|----------|------------------------------------------------------------------------------------|
| Wyraża   | m zgodę na przetwarzanie danych (email) w celu identyfikacji użytkownika w trakcie |
| procedu  | Iry zmiany hasła dostępowego do systemu SZOI SNRL za pomocą poczty Zmień Historia  |
| elektror | iicznej - TAK                                                                      |
| Wyraża   | m zgodę na operację awaryjnej zmiany hasła w systemie SZOI SNRL za Zmień Historia  |
| pośredn  | lictwem poczty elektronicznej (email) - NIE                                        |

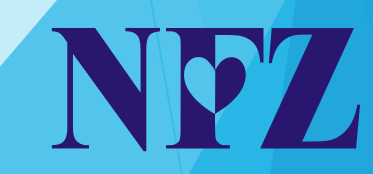

- Po kliknięciu pola Dalej wyświetli się okno Zgody na awaryjną zmianę hasła za pośrednictwem poczty elektronicznej - definiowanie pytań.
- Należy uzupełnić pytania operatora oraz odpowiedzi, niezbędne do odzyskania hasła drogą elektroniczną.
- Obydwa pytania muszą zostać uzupełnione.
- Pytanie 1 musi różnić się od pytania 2.

| Zgoda na awaryjną zmianę hasła za pośrednictwem poczty elektronicznej |           |  |
|-----------------------------------------------------------------------|-----------|--|
| Pytanie i odpowiedź (1) - brak danych                                 | Uzupełnij |  |
| Pytanie i odpowiedź (2) - brak danych                                 | Uzupełnij |  |
| Anuluj Wstecz                                                         | Zatwierdź |  |

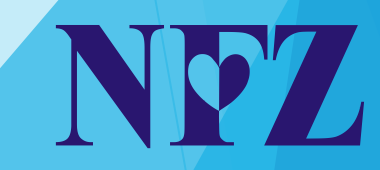

- Po wyrażeniu zgód można odzyskiwać hasło do Portalu drogą elektroniczną
- Aby to zrobić należy wejść na stronę Portalu NFZ <u>https://sds.nfz-olsztyn.pl/ap-recepty/</u>
- następnie kliknąć Przypomnij mi hasło

| Logowanie                                               |  |
|---------------------------------------------------------|--|
| System Numerowania<br>Recept (SNRL)<br>Portal Personelu |  |

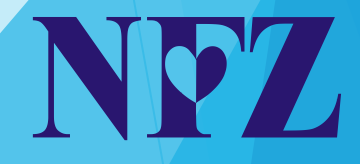

- Następnie zostanie wyświetlone okno Przypomnienie hasła.
- Wpisujemy PIN zaczynający się do 149 (zawierający łącznie 9 cyfr)
- oraz kod z obrazka.
- Następnie klikamy Zatwierdź.

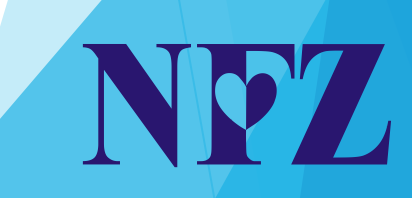

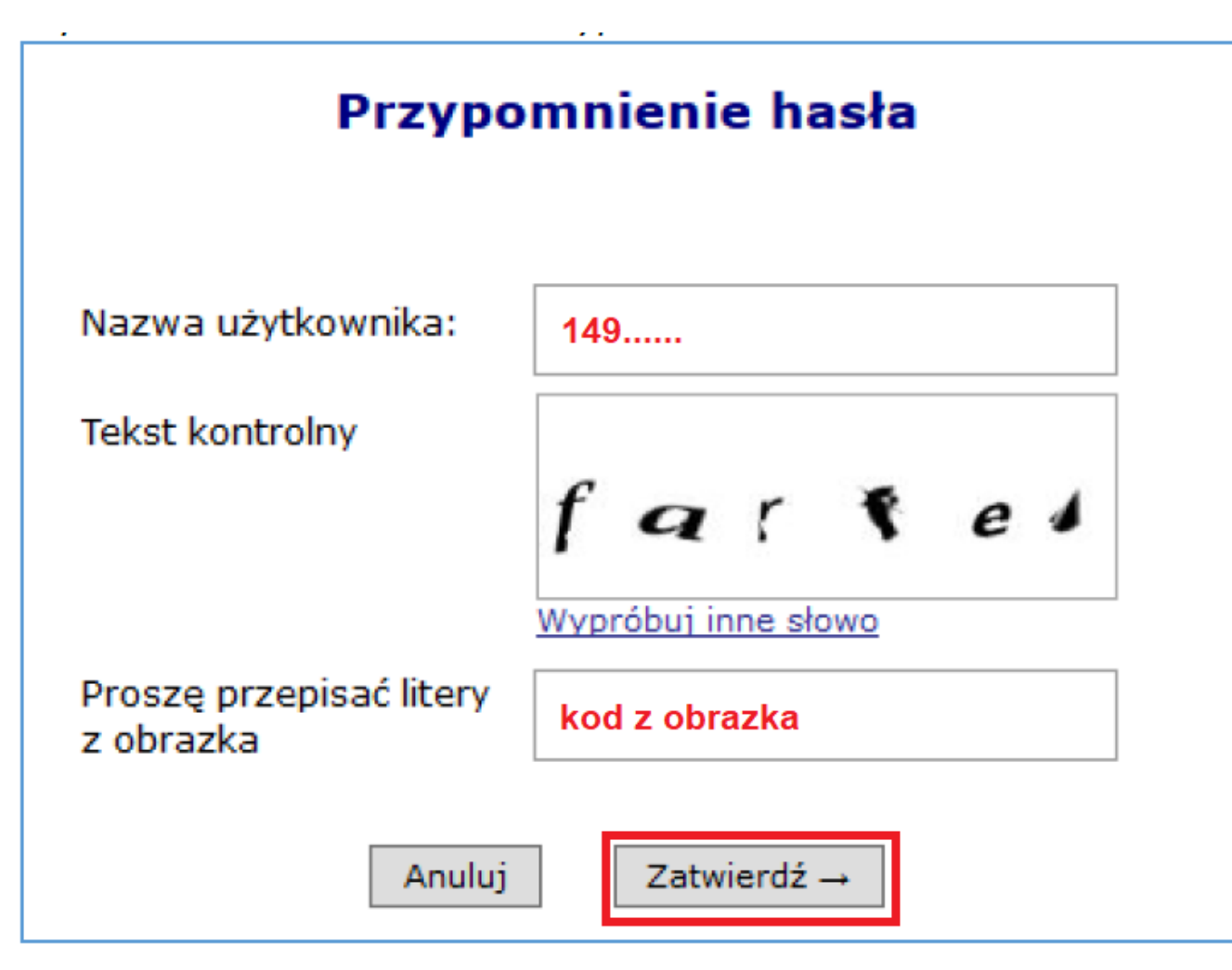

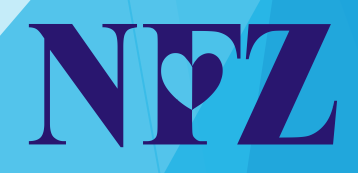

- Jeśli wprowadzono prawidłowo nazwę użytkownika (PIN) oraz kod z obrazka, na podany przy zgodzie adres e-mail zostanie wysłana wiadomość z instrukcją postępowania w celu odzyskania hasła.
- Wysłana instrukcja oraz odnośnik mają termin ważności 15 minut.
- Po kliknięciu w odnośnik zawarty w wiadomości należy wpisać ponownie PIN oraz odpowiedź na pytanie kontrolne, ustawione podczas wyrażenia zgody.

- Następnie należy ustawić nowe hasło do Portalu.
- Nowe hasło musi zawierać:
- co najmniej 8 znaków
- co najmniej 1 dużą literę
- co najmniej 1 małą literę
- co najmniej 1 cyfrę

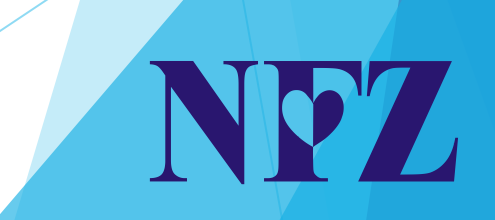

|       | Zmiana hasła   |
|-------|----------------|
| Login | 149            |
|       | Anuluj Dalej → |
|       |                |

| Zmiana hasła                              |  |
|-------------------------------------------|--|
| Pytanie kontrolne                         |  |
| PYTANIE<br>Odpowiedź na pytanie Odpowiedź |  |
| Nowe hasto                                |  |
| Nowe hasto - powtórzenie Nowe hasto       |  |
| Anuluj ← Wstecz Zatwierdź →               |  |
|                                           |  |

Jeśli udzielona odpowiedź jest zgodna z zarejestrowaną wcześniej odpowiedzią w Portalu, osoba będzie mogła zalogować się do Portalu, używając nowego hasła.

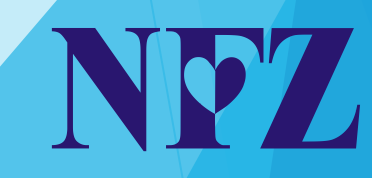

# Dziękuję za uwagę

Pytania, problemy i uwagi można kierować do:

- Wydziału Gospodarki Lekami W-M OW NFZ
- Michał Parciak tel. 89 678-75-50
- Waldemar Drankowicz tel. 89 678-75-74

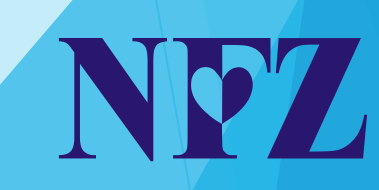